# Impostazioni DNS dinamico su RV110W

# Obiettivo

Il servizio DNS dinamico (Dynamic Domain Name System) è un servizio Internet che connette i router con indirizzi IP variabili a nomi di dominio Internet. Per utilizzare il DNS dinamico, è necessario creare un account con un provider DNS dinamico, ad esempio DynDNS.com, TZO.com, 3322.org o noip.com. Questo articolo spiega come configurare il DNS dinamico sull'RV110W.

## Dispositivi interessati

• RV110W

### Fasi della procedura

Passaggio 1. Utilizzare l'utilità di configurazione Web per scegliere Rete > DNS dinamico.

#### Disabilita DNS dinamico

| Dynamic Di    | NS      |   |
|---------------|---------|---|
| DDNS Service: | Disable | • |
| Save          | Cancel  |   |

Passaggio 1. Dal menu a discesa DNS dinamico, scegliere Disabilita.

Passaggio 2. Fare clic su Salva per salvare le modifiche o su Annulla per annullarle.

#### Impostazioni TZO.com

| Dynamic DNS          |         |               |
|----------------------|---------|---------------|
| DDNS Service:        | TZO.com | • www.tzo.com |
| E-mail Address:      |         |               |
| Password:            |         |               |
| Verify Password:     |         |               |
| Domain Name:         |         |               |
| Internet IP Address: | 0.0.0.0 |               |
| Status:              |         |               |
| Test Configuration   |         |               |
| Save Cancel          |         |               |

Passaggio 1. Dal menu a discesa DNS dinamico, scegliere TZO.com.

Passaggio 2. Nel campo Indirizzo di posta elettronica, immettere l'indirizzo di posta elettronica per l'account TZO.com.

Passaggio 3. Nel campo Password, immettere la password per l'account TZO.com.

Passaggio 4. Nel campo Verifica password, immettere nuovamente la password per verificarla.

Passaggio 5. Nel campo Nome dominio, immettere il nome di dominio per l'account TZO.com.

| DDNS Service:        | TZO.com 👻 💆    | ww.tzo.com |
|----------------------|----------------|------------|
| E-mail Address:      | user@email.com |            |
| Password:            | •••••          |            |
| Verify Password:     | •••••          |            |
| Domain Name:         | domainname     |            |
| Internet IP Address: | 0.0.0.0        |            |
| Status:              |                |            |
| Test Configuration   |                |            |

Passaggio 6. (Facoltativo) Fare clic su **Test della configurazione** per verificare le impostazioni.

Passaggio 7. Fare clic su **Salva** per salvare le modifiche o su **Annulla** per annullarle.

#### Impostazioni DynDNS.com

| DDNS Service:        | DynDNS.com 👻 www.dyndns.com |
|----------------------|-----------------------------|
| Username:            |                             |
| Password:            |                             |
| Verify Password:     |                             |
| Host Name:           |                             |
| Internet IP Address: | 0.0.0.0                     |
| Status:              |                             |
| Test Configuration   |                             |

Passaggio 1. Dal menu a discesa DNS dinamico, scegliere DynDNS.com.

Passaggio 2. Nel campo Indirizzo di posta elettronica, immettere l'indirizzo di posta elettronica per l'account DynDNS.com.

Passaggio 3. Nel campo Password, immettere la password per l'account DynDNS.com.

Passaggio 4. Nel campo Verifica password, immettere nuovamente la password per verificarla.

Passaggio 5. Nel campo Nome host, immettere il nome di dominio per l'account DynDNS.com.

Passaggio 6. (Facoltativo) Fare clic su **Test della configurazione** per verificare le impostazioni.

Passaggio 7. Fare clic su Salva per salvare le modifiche o su Annulla per annullarle.

#### Impostazioni 3322.org

| Dynamic DNS          |            |                     |
|----------------------|------------|---------------------|
| DDNS Service:        | 3322.org - | <u>www.3322.org</u> |
| Username:            |            |                     |
| Password:            |            |                     |
| Host Name:           |            |                     |
| Internet IP Address: | 0.0.0.0    |                     |
| Status:              |            |                     |
| Test Configuration   |            |                     |
| Save Cancel          |            |                     |

Passaggio 1. Dal menu a discesa DNS dinamico, scegliere 3322.org.

Passaggio 2. Nel campo Nome utente, immettere il nome utente per l'account 3322.org.

Passaggio 3. Nel campo Password, immettere la password per l'account 3322.org.

Passaggio 4. Nel campo Nome host, immettere il nome di dominio per l'account 3322.org.

Passaggio 5. (Facoltativo) Fare clic su **Test della configurazione** per verificare le impostazioni.

Passaggio 6. Fare clic su Salva per salvare le modifiche o su Annulla per annullarle.

#### Impostazioni noip.com

| DDNS Service:        | noip.com |  |
|----------------------|----------|--|
| E-mail Address:      |          |  |
| Password:            |          |  |
| Verify Password:     |          |  |
| Host Name:           |          |  |
| Internet IP Address: | 0.0.0    |  |
| Status:              |          |  |
| Test Configuration   |          |  |

Passaggio 1. Dal menu a discesa DNS dinamico, scegliere noip.com.

Passaggio 2. Nel campo Indirizzo di posta elettronica, immettere l'indirizzo di posta elettronica per l'account noip.com.

Passaggio 3. Nel campo Password, immettere la password per l'account noip.com.

Passaggio 4. Nel campo Verifica password, immettere nuovamente la password per verificarla.

Passaggio 5. Nel campo Nome host, immettere il nome di dominio per l'account noip.com.

Passaggio 6. (Facoltativo) Fare clic su **Test della configurazione** per verificare le impostazioni.

Passaggio 7. Fare clic su Salva per salvare le modifiche o su Annulla per annullarle.